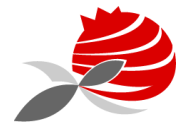

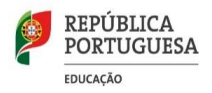

# AGRUPAMENTO DE ESCOLAS PIONEIROS DE AVIAÇÃO PORTUGUESA

# Assunto: Procedimento de Renovação de Matrícula

A renovação da matrícula decorre de **2 a 6 de julho**, no Portal das Matriculas. https://portaldasmatriculas.edu.gov.pt.

Deve fazer **LOGIN**, utilizando o Login da **Autoridade Tributária** (Portal das Finanças), com o NIF do Encarregado de Educação e a respetiva palavra passe.

## **RENOVAÇÃO DE MATRÍCULA**

Para realizar a renovação de matrícula deverá clicar no botão "Nova Matrícula ou Renovação" e percorrer os 6 separadores abaixo identificados:

- 1. Consentimento
- 2. Dados do/a Encarregado/a de Educação
- 3. Dados Gerais do/a Aluno/a Inserir foto
- 4. Dados da Matrícula
- 5. Comprovativos
- 6. Confirmar dados

No 1° separador (consentimento) os Beneficiários de ASE tem de dar Autorização para a Interconexão de dados pessoais.

### No 4º separador (Dados da Matrícula)

### Situação da criança ou aluno/a no ano letivo anterior.

Deverá ter especial atenção no preenchimento destes campos, pois a área seguinte disponibilizará os campos de acordo com a informação aí inserida.

Tipo de ensino -a escola situa-se em Portugal Continental deve ser indicado que a mesma pertence ao ensino Público.

Escola anterior - A fim de limitar a lista de escolas a apresentar no campo "Escola", deverão ser preenchidos os campos "Distrito", "Concelho" e, por fim, "Agrupamento/Escola não Agrupada".

Escolha a Escola- deve colocar a escola que pretende que o seu educando frequente.

A frequência da **Educação Moral e Religiosa é opcional**, no entanto, após a inscrição na mesma, já não poderá fazer anulação.

Amadora, de 23 de junho de 2020

Francisco Alves Marques Diretor